# Fase 6 de Troubleshooting de Trayectoria de Datos de Firepower: Autenticación activa

# Contenido

Introducción Prerequisites Solución de problemas de la fase de autenticación activa Verificar el método de redirección Generar capturas de paquetes Análisis de archivos de captura de paquetes (PCAP) Descifrado del flujo cifrado Visualización del archivo PCAP descifrado Pasos de mitigación Cambiar sólo a autenticación pasiva Datos que se deben proporcionar al TAC Pasos siguientes

# Introducción

Este artículo forma parte de una serie de artículos que explican cómo resolver sistemáticamente los problemas de la ruta de datos en sistemas Firepower para determinar si los componentes de Firepower pueden estar afectando al tráfico. Consulte el <u>artículo Descripción general</u> para obtener información sobre la arquitectura de las plataformas Firepower y los enlaces a otros artículos de Troubleshooting de Trayectoria de Datos.

En este artículo se describe la sexta etapa de la solución de problemas de la ruta de datos de Firepower, la función de autenticación activa.

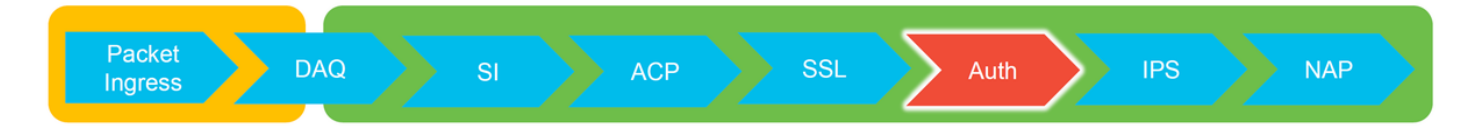

## Prerequisites

- Este artículo pertenece a todas las plataformas Firepower soportadas actualmente
- El dispositivo Firepower se debe ejecutar en modo ruteado

## Solución de problemas de la fase de autenticación activa

Al intentar determinar si un problema es causado por la identidad, es importante entender qué tráfico puede afectar esta función. Las únicas funciones de la identidad que pueden causar interacciones de tráfico son las relacionadas con la autenticación activa. La autenticación pasiva no puede hacer que el tráfico se descarte inesperadamente. Es importante comprender que sólo

el tráfico HTTP(S) se ve afectado por la autenticación activa. Si hay otro tráfico afectado porque la identidad no funciona, esto es más probable porque la política utiliza usuarios/grupos para permitir/bloquear el tráfico, de modo que cuando la función de identidad no puede identificar a los usuarios, pueden ocurrir cosas inesperadas, pero depende de la política de control de acceso del dispositivo y de la política de identidad. La resolución de problemas de esta sección aborda los problemas relacionados con la autenticación activa solamente.

# Verificar el método de redirección

Las funciones de autenticación activas involucran al dispositivo Firepower que ejecuta un servidor HTTP. Cuando el tráfico coincide con una regla de política de identidad que contiene una acción de autenticación activa, Firepower envía un paquete 307 (redirección temporal) a la sesión, para redirigir clientes a su servidor de portal cautivo.

Actualmente hay cinco tipos diferentes de autenticación activa. Dos redirige a un nombre de host que consta del nombre de host del sensor y el dominio primario de Active Directory vinculado al rango, y tres redirige a la dirección IP de la interfaz en el dispositivo Firepower que está realizando la redirección del portal cautivo.

Si algo sale mal en el proceso de redirección, la sesión puede interrumpirse porque el sitio no está disponible. Por este motivo, es importante comprender cómo funciona el redireccionamiento en la configuración en ejecución. El siguiente gráfico ayuda a entender este aspecto de la configuración.

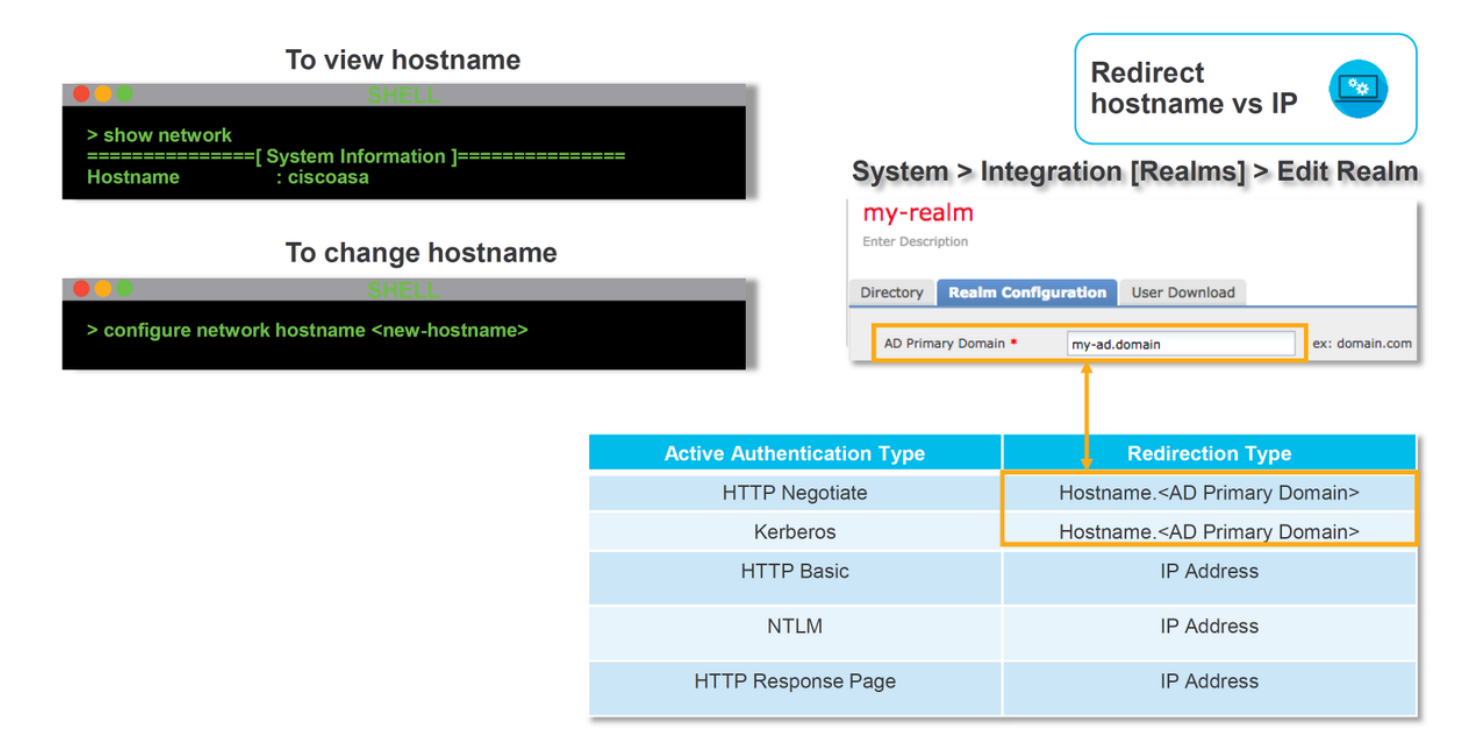

Si la autenticación activa se redirige al nombre de host, se redirigiría a los clientes a **ciscoasa.my-ad.domain:<port\_used\_for\_cautive\_portal>** 

## Generar capturas de paquetes

La recolección de capturas de paquetes es la parte más importante de la resolución de problemas de autenticación activa. Las capturas de paquetes tienen lugar en dos interfaces:

- 1. La interfaz en el dispositivo Firepower que el tráfico ingresa cuando se realiza la identidad/autenticación En el siguiente ejemplo, se utiliza **la** interfaz **interna**
- 2. La interfaz de túnel interna que Firepower utiliza para redireccionar al servidor HTTPS tun1 Esta interfaz se utiliza para redirigir el tráfico al portal cautivoLas direcciones IP del tráfico se cambian de nuevo a los originales al salir

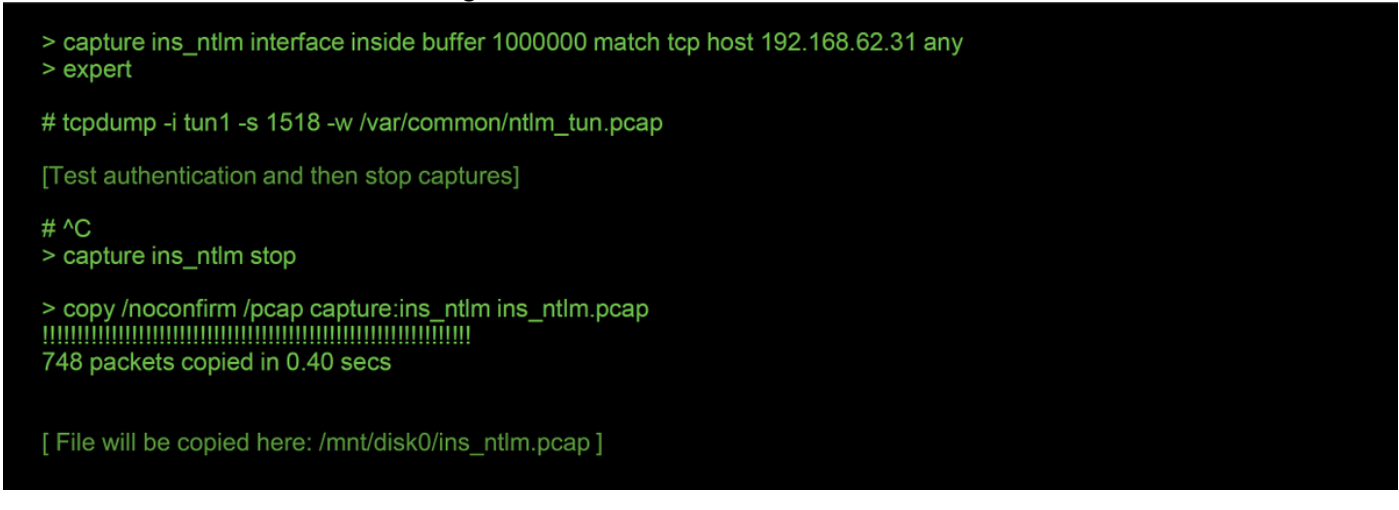

Las dos capturas se inician, el tráfico interesante se ejecuta a través del dispositivo Firepower y luego se detienen las capturas.

Observe que el archivo de captura de paquetes de la interfaz interna, "ins\_ntlm", se copia en el directorio /mnt/disk0. A continuación, se puede copiar en el directorio /var/common para descargarlo del dispositivo (/ngfw/var/common en todas las plataformas FTD):

> expert

# copy /mnt/disk0/<pcap\_file> /var/common/

Los archivos de captura de paquetes se pueden copiar del dispositivo Firepower desde el mensaje > usando las direcciones de este <u>artículo</u>.

Alternativamente, no hay opción en Firepower Management Center (FMC) en Firepower versión 6.2.0 y posterior. Para acceder a esta utilidad en el FMC, navegue hasta **Dispositivos** >

Administración de dispositivos. A continuación, haga clic en el botón junto al dispositivo en cuestión, seguido de **Resolución de problemas avanzada > Descarga de archivos**. A continuación, puede introducir el nombre de un archivo en cuestión y hacer clic en Descargar.

| Overview Analysis Policies Device | s Objects Al  | MP Intelligence |      |             |               |       |         |             |         |            | Deploy 08 Sy     | stem Help 🔻  | admin 🔻 |
|-----------------------------------|---------------|-----------------|------|-------------|---------------|-------|---------|-------------|---------|------------|------------------|--------------|---------|
|                                   |               |                 |      |             | Configuration | Users | Domains | Integration | Updates | Licenses • | Health > Monitor | Monitoring • | Tools • |
| Advanced Troubleshooting          |               |                 |      |             |               |       |         |             |         |            |                  |              |         |
| File Download Threat Defense CLI  | Packet Tracer | Capture w/Trace |      |             |               |       |         |             |         |            |                  |              |         |
|                                   |               |                 | File |             |               |       |         |             |         |            |                  |              |         |
|                                   |               |                 |      | Download Bo | ack           |       |         |             |         |            |                  |              |         |

### Análisis de archivos de captura de paquetes (PCAP)

El análisis de PCAP en Wireshark se puede realizar para ayudar a identificar el problema dentro de las operaciones de autenticación activas. Dado que un puerto no estándar se utiliza en la configuración del portal cautivo (**885** de forma predeterminada), Wireshark debe configurarse para

If wireshark doesn't identify protocol as SSL, decode as...

| 192.168. D<br>192.168. S<br>192.168.62.1 | ecode As<br>how Packe | t in New | Window<br>885 192.168 | .1<br>.1<br>.62.69 |        | •        | Field<br>TCP por<br>TCP por | rt<br>rt | Value<br>17206<br>885 | Type<br>Integer,<br>Integer, | base 10<br>base 10 | Default<br>(none)<br>(none) | Current<br>SSL<br>SSL                                |
|------------------------------------------|-----------------------|----------|-----------------------|--------------------|--------|----------|-----------------------------|----------|-----------------------|------------------------------|--------------------|-----------------------------|------------------------------------------------------|
| dest port                                | Protocol              | Lengti   | Info                  |                    |        |          |                             |          |                       | 1                            | Protocol           | Lengti                      | I Info                                               |
| 885                                      | TCP                   | 74       | 47336→885             | [SYN]              | Seq=14 | 44565408 | 31 Win=2                    | 9200     | Len=0 MS              | e.                           | TCP                | 74                          | 47336→885 [SYN] Seq=1445654081 Win=29200 Len=0 MSS   |
| 47336                                    | TCP                   | 74       | 885→47336             | [SYN,              | ACK] S | Seq=1526 | 709788                      | Ack=1    | 144565408             | 2                            | ТСР                | 74                          | 885-47336 [SYN, ACK] Seq=1526709788 Ack=144565408.   |
| 885                                      | TCP                   | 66       | 47336→885             | [ACK]              | Seq=14 | 44565408 | 32 Ack=1                    | 52670    | 09789 Win             |                              | TCP                | 66                          | 47336→885 [ACK] Seq=1445654082 Ack=1526709789 Win-   |
| 885                                      | TCP                   | 583      | 47336→885             | [PSH,              | ACK] S | Seq=1445 | 654082                      | Ack=1    | 152670978             | ç                            | TLSv1              | 583                         | Client Hello                                         |
| 47336                                    | TCP                   | 66       | 885→47336             | [ACK]              | Seq=1  | 52670978 | 39 Ack=1                    | 44565    | 54599 Win             | -                            | TCP                | 66                          | 885→47336 [ACK] Seq=1526709789 Ack=1445654599 Win=   |
| 47336                                    | TCP                   | 227      | 885→47336             | [PSH,              | ACK] S | Seq=1526 | 5709789                     | Ack=1    | 144565459             | ç                            | TLSv1              | 227                         | Server Hello, Change Cipher Spec, Encrypted Hands    |
| 885                                      | TCP                   | 66       | 47336→885             | [ACK]              | Seq=14 | 44565459 | 99 Ack=1                    | 52670    | 09950 Win             | •                            | TCP                | 66                          | 47336→885 [ACK] Seq=1445654599 Ack=1526709950 Win=   |
| 885                                      | TCP                   | 141      | 47336→885             | [PSH,              | ACK] S | Seq=1445 | 654599                      | Ack=1    | 152670995             |                              | TLSv1              | 141                         | Change Cipher Spec, Encrypted Handshake Message      |
| 885                                      | TCP                   | 519      | 47336→885             | [PSH,              | ACK] S | Seq=1445 | 654674                      | Ack=1    | 152670995             |                              | TLSv1              | 519                         | Application Data                                     |
| 47336                                    | TCP                   | 66       | 885→47336             | [ACK]              | Seq=15 | 52670995 | 60 Ack=1                    | 44565    | 55127 Win             |                              | TCP                | 66                          | 885→47336 [ACK] Seq=1526709950 Ack=1445655127 Win=   |
| 47336                                    | TCP                   | 828      | 885→47336             | [PSH,              | ACK] S | Seq=1526 | 5709950                     | Ack=1    | 144565512             | 1                            | TLSv1              | 828                         | Application Data, Application Data                   |
| 885                                      | TCP                   | 519      | 47336→885             | [PSH,              | ACK] S | Seq=1445 | 655127                      | Ack=1    | 152671071             | 1                            | TLSv1              | 519                         | Application Data                                     |
| 47336                                    | TCP                   | 828      | 885→47336             | [PSH,              | ACK] S | Seq=1526 | 5710712                     | Ack=1    | 144565558             | ¢                            | TLSv1              | 828                         | Application Data, Application Data                   |
| 885                                      | TCP                   | 66       | 47336→885             | [ACK]              | Seq=14 | 44565558 | 30 Ack=1                    | 52671    | 11474 Win             | -                            | TCP                | 66                          | 47336→885 [ACK] Seq=1445655580 Ack=1526711474 Win=   |
| 885                                      | TCP                   | 503      | 47336→885             | [PSH,              | ACK] S | Seq=1445 | 655580                      | Ack=1    | 152671147             | د                            | TLSv1              | 503                         | Application Data                                     |
| 47336                                    | TCP                   | 828      | 885→47336             | [PSH,              | ACK] S | Seq=1526 | 5711474                     | Ack=1    | 144565601             | 1                            | TLSv1              | 828                         | Application Data, Application Data                   |
| 885                                      | TCP                   | 66       | 47336→885             | [ACK]              | Seq=14 | 44565601 | 17 Ack=1                    | 52671    | 12236 Win             | 1                            | TCP                | 66                          | 6 47336→885 [ACK] Seq=1445656017 Ack=1526712236 Win= |

Se deben comparar la captura de la interfaz interna y la captura de la interfaz de túnel. La mejor manera de identificar la sesión en cuestión en ambos archivos PCAP es localizar el puerto de origen único, ya que las direcciones IP son diferentes.

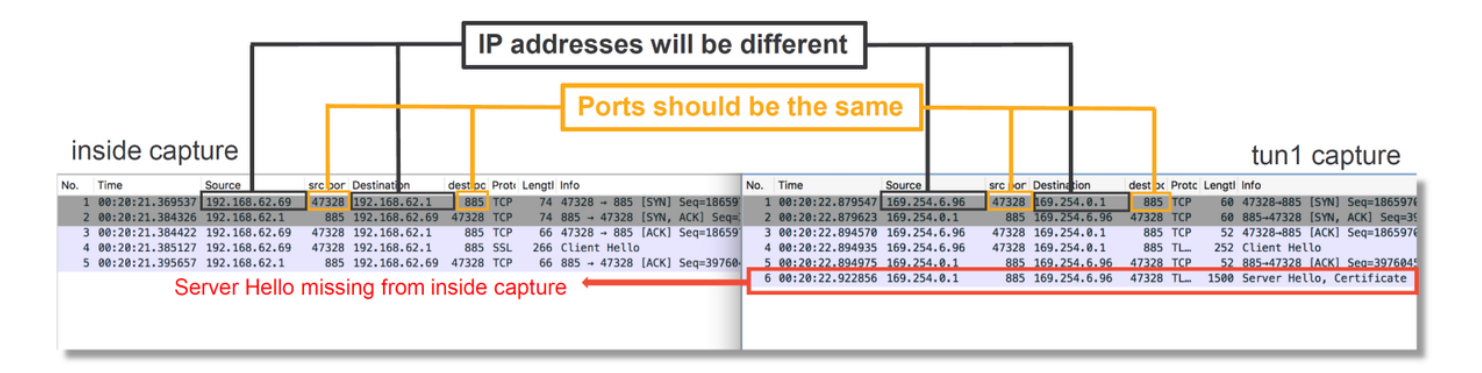

En el ejemplo anterior, observe que falta el paquete hello del servidor en la captura de la interfaz interna. Esto significa que nunca regresó al cliente. Es posible que el paquete haya sido descartado por snort, o posiblemente debido a un defecto o configuración incorrecta.

**Nota:** Snort inspecciona su propio tráfico de portal cautivo para evitar cualquier ataque HTTP.

#### Descifrado del flujo cifrado

Si el problema no está en la pila SSL, puede ser beneficioso descifrar los datos en el archivo PCAP para ver la secuencia HTTP. Hay dos métodos para lograrlo.

1. Establecer una variable de entorno en Windows (más seguro - recomendado) Este método implica la creación de un archivo secreto premaestro. Esto se puede hacer con el siguiente comando (ejecutar desde el terminal del comando windows): **setx SSLKEYIOGFILE** 

**"%HOMEPATH%\Desktop\premaster.txt"**Una sesión privada se puede entonces abrir en Firefox, en la que se puede navegar hasta el sitio en cuestión, que utiliza SSL.La clave simétrica se registra luego en el archivo especificado en el comando desde el paso 1 anterior.Wireshark puede utilizar el archivo para descifrar mediante la clave simétrica (consulte el diagrama siguiente).

2. Utilice la clave privada RSA (menos segura, a menos que utilice un certificado de prueba y un usuario) La clave privada que se utilizará es la utilizada para el certificado del portal cautivoEsto no funciona para los que no son de RSA (como la curva elíptica) o para nada efímero (Diffie-Hellman, por ejemplo)

**Precaución:** Si se utiliza el método 2, no proporcione Cisco Technical Assistance Center (TAC) su clave privada. Sin embargo, se puede utilizar un certificado de prueba temporal y una clave. También se debe utilizar un usuario de prueba en las pruebas.

| SSL Decrypt ? X<br>IP address Port Protocol Key File Password<br>0.0.0.0 885 ssl Z:/Documents/auth.key | Secure Sockets Layer RSA keys list Edit                                             | Preferences ><br>Protocols > SSL                             |    |
|----------------------------------------------------------------------------------------------------|-------------------------------------------------------------------------------------|--------------------------------------------------------------|----|
| + -   B G: Users liaroetz   AonDaminal   Wireshark liss! keys   OK Cancel                              | SSL debug file                                                                      | Browse                                                       |    |
|                                                                                                    | Reassemble SSL Application Data     Message Authentication Code (N                  | a spanning multiple SSL records<br>MAC), ignore "mac failed" |    |
|                                                                                                    | Pre-Shared-Key<br>(Pre)-Master-Secret log filename<br>C: \Users\myuser\Desktop\prem | aster.txt Browse                                             | —1 |

#### Visualización del archivo PCAP descifrado

En el siguiente ejemplo, se descifró un archivo PCAP. Muestra que NTLM se está utilizando como método de autenticación activo.

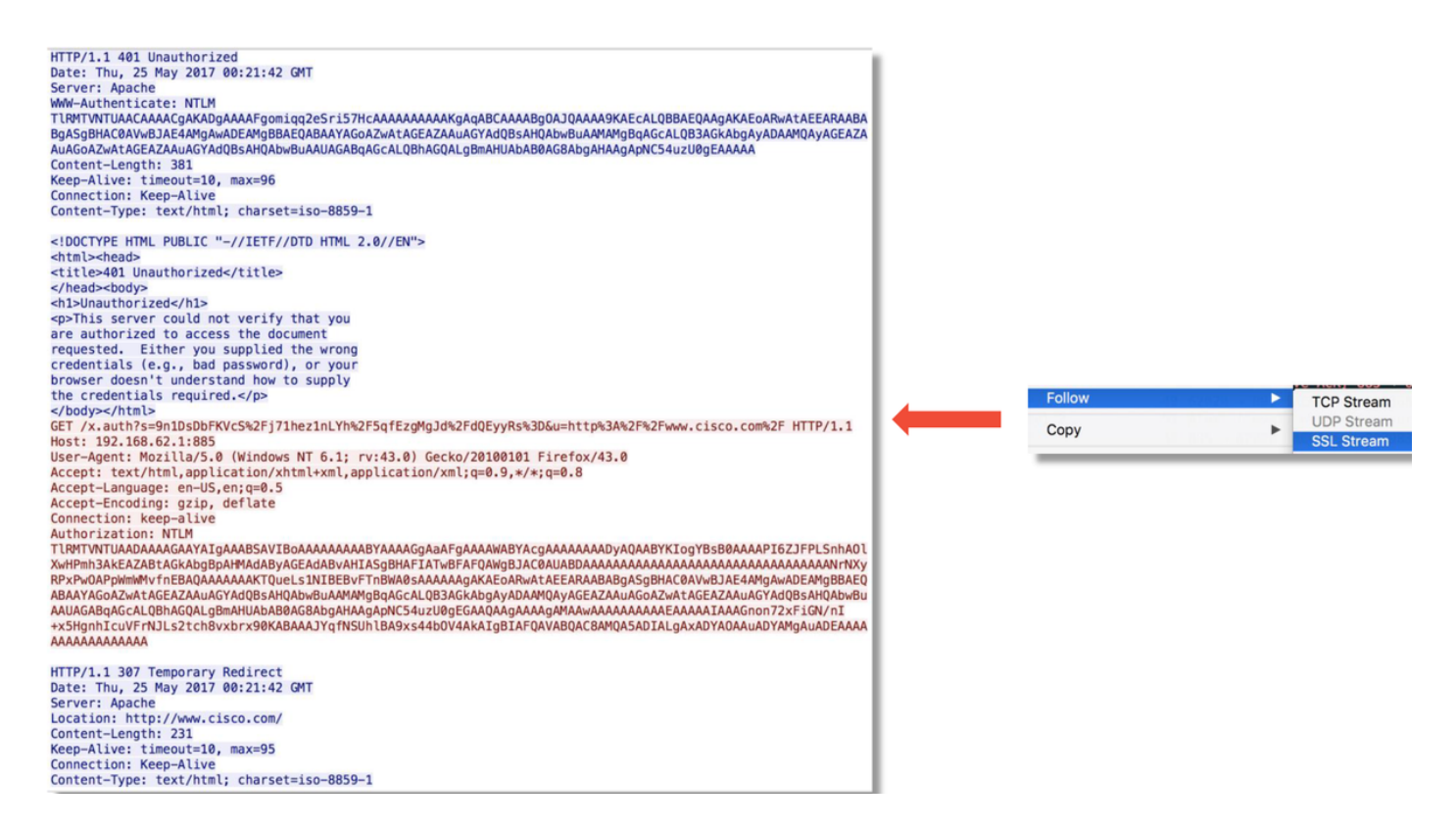

Después de que se realice la autorización NTLM, el cliente se redirige a la sesión original, de modo que pueda alcanzar su destino previsto, que es <u>http://www.cisco.com</u>.

## Pasos de mitigación

## Cambiar sólo a autenticación pasiva

Cuando se utiliza en una política de identidad, la autenticación activa tiene la capacidad de descartar tráfico permitido (sólo tráfico HTTP), si algo sale mal en el proceso de redirección. Un paso de mitigación rápido es inhabilitar cualquier regla dentro de la política de identidad con la acción de **Autenticación activa**.

Además, asegúrese de que las reglas con 'Autenticación pasiva' como acción no tengan marcada la opción 'Usar autenticación activa si la autenticación pasiva no puede identificar al usuario'.

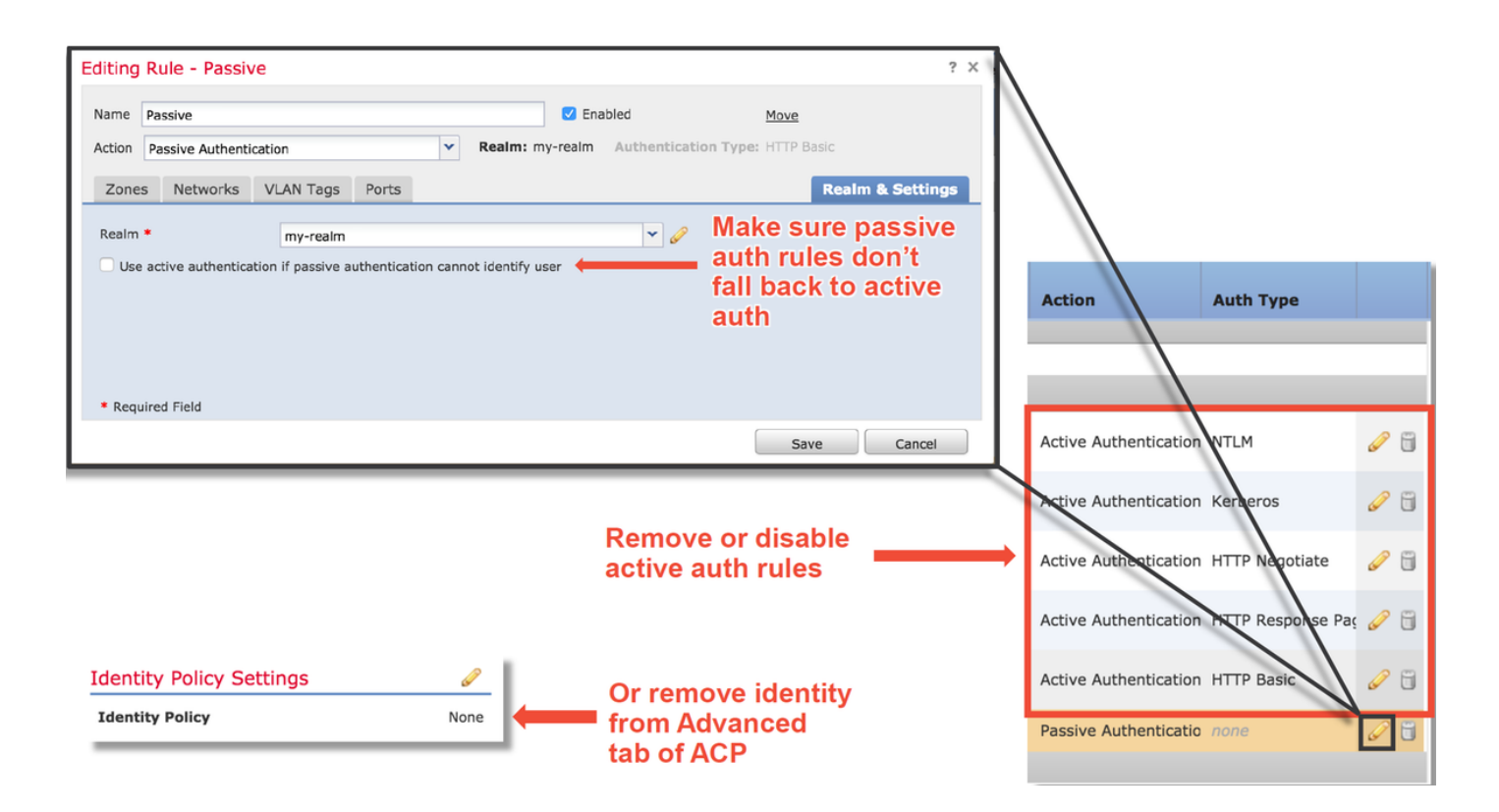

## Datos que se deben proporcionar al TAC

#### Datos

Solución de problemas de archivo de Firepower Management Center (FMC) Solución de problemas de archivo del dispositivo Firepower que inspecciona el tráfico Capturas de paquetes de sesión completa

#### Instrucciones

https://www.cisco.com/c/en/us/support/docs/security/sour cefire-defense-center/117663-technote-SourceFire-00.html

https://www.cisco.com/c/en/us/support/docs/security/sour cefire-defense-center/117663-technote-SourceFire-00.html

Consulte este artículo para obtener instrucciones

## **Pasos siguientes**

Si se ha determinado que el componente de Autenticación activa no es la causa del problema, el siguiente paso sería resolver el problema de la función Política de intrusiones.

Haga clic aquí para continuar con el siguiente artículo.